## Úkol č.2

## Změna rozlišení obrázku v programu GIMP, vložení textu do obrázku.

Ze stránek školy si stáhneme do své pracovní složky obrázek (obrázek s názvem naší školy).
V programu Gimp si otevřeme obrázek. Obrázek, který používáme pro naší práci má rozlišení

**1920x1020** pixelů.

Naším prvním úkolem bude změna velikosti rozlišení obrázku při zachování poměru jeho stran.

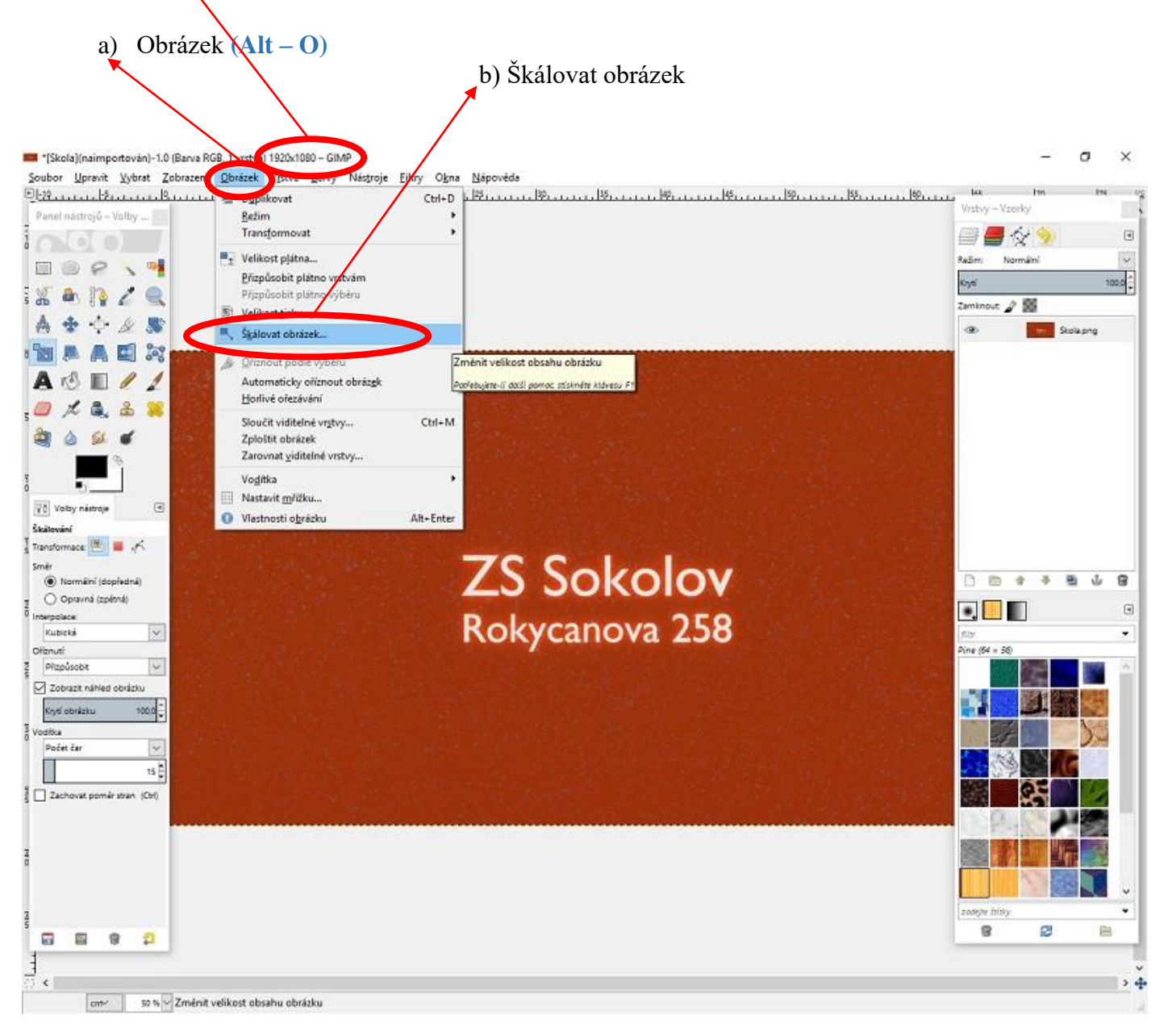

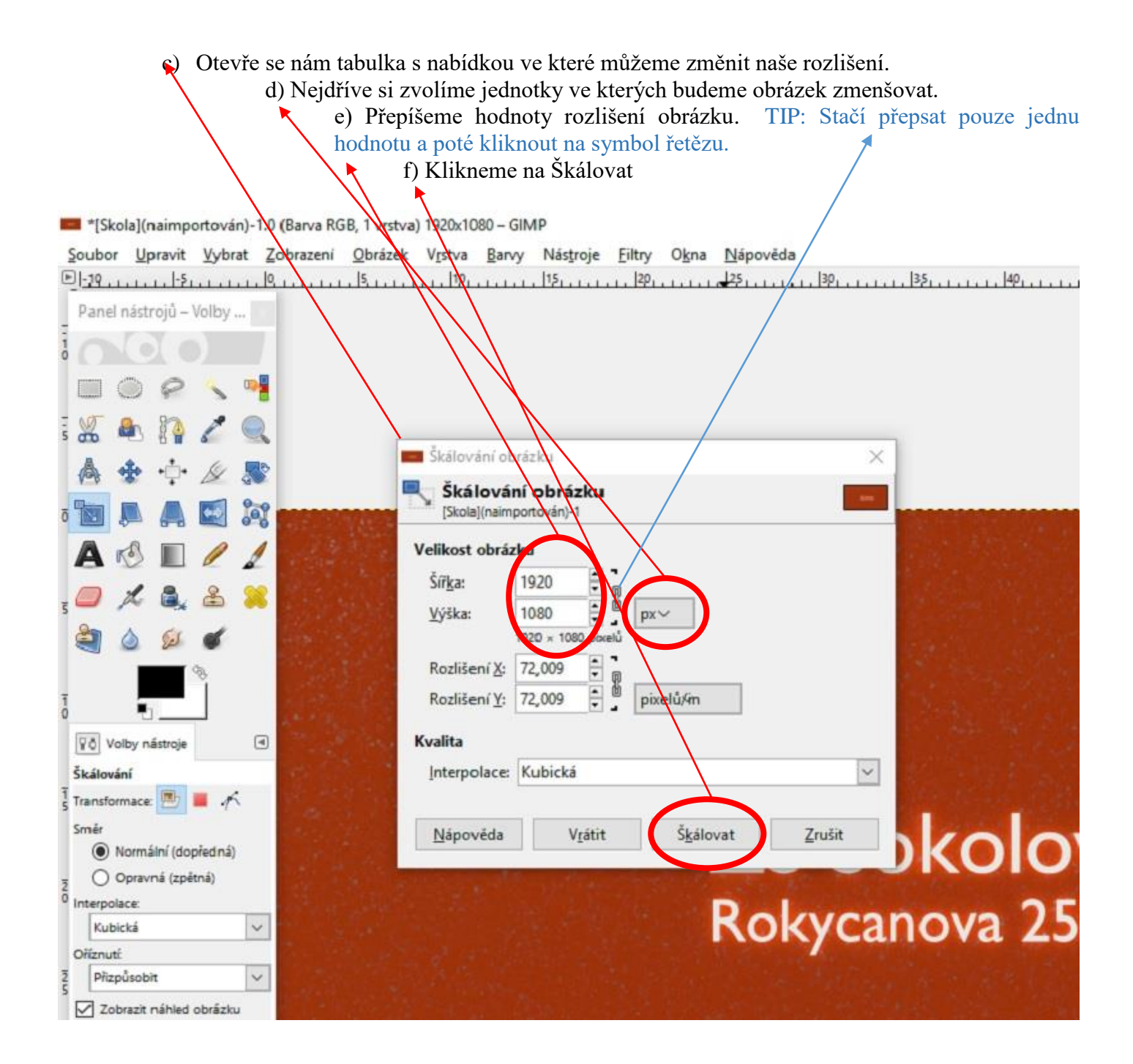

Pokud se nám vše povedlo, můžeme si zkontrolovat výsledek na horní liště programu.

| s (Skola)(naimportován)-1.0 (Barva RGB, 1 vrs. a) 860x484 – GIMP                                                                                                    | 2                          | ø       | × |
|----------------------------------------------------------------------------------------------------|----------------------------|---------|---|
| 20000 Uprovit zybrat zabrzeni Obrzek - 201 Fer Nastroje Entry Ogna Naprokea<br>D <u>au 19. martin 19. martin 19. ma</u> | lan lan<br>Vritvy – Vzorky | lan las | 3 |
|                                                                                                    | i 🖉 🖉 🔗                    | 2       | • |
|                                                                                                    |                            |         |   |

Obrázek je zmenšen na polovinu své velikosti 860x484.

- 2. Do našeho zmenšeného obrázku se naučíme vložit vlastní text.
  - a) V Panelu nástrojů klikneme na symbol písmena A
    - b) Objeví se nám křížek, kterým kliknem na místo v obrázku kam umístíme text
    - c) Poté již píšeme text. U textu můžeme měnit velikost písma, barvu a styly stejně jako uníme v programu Word.

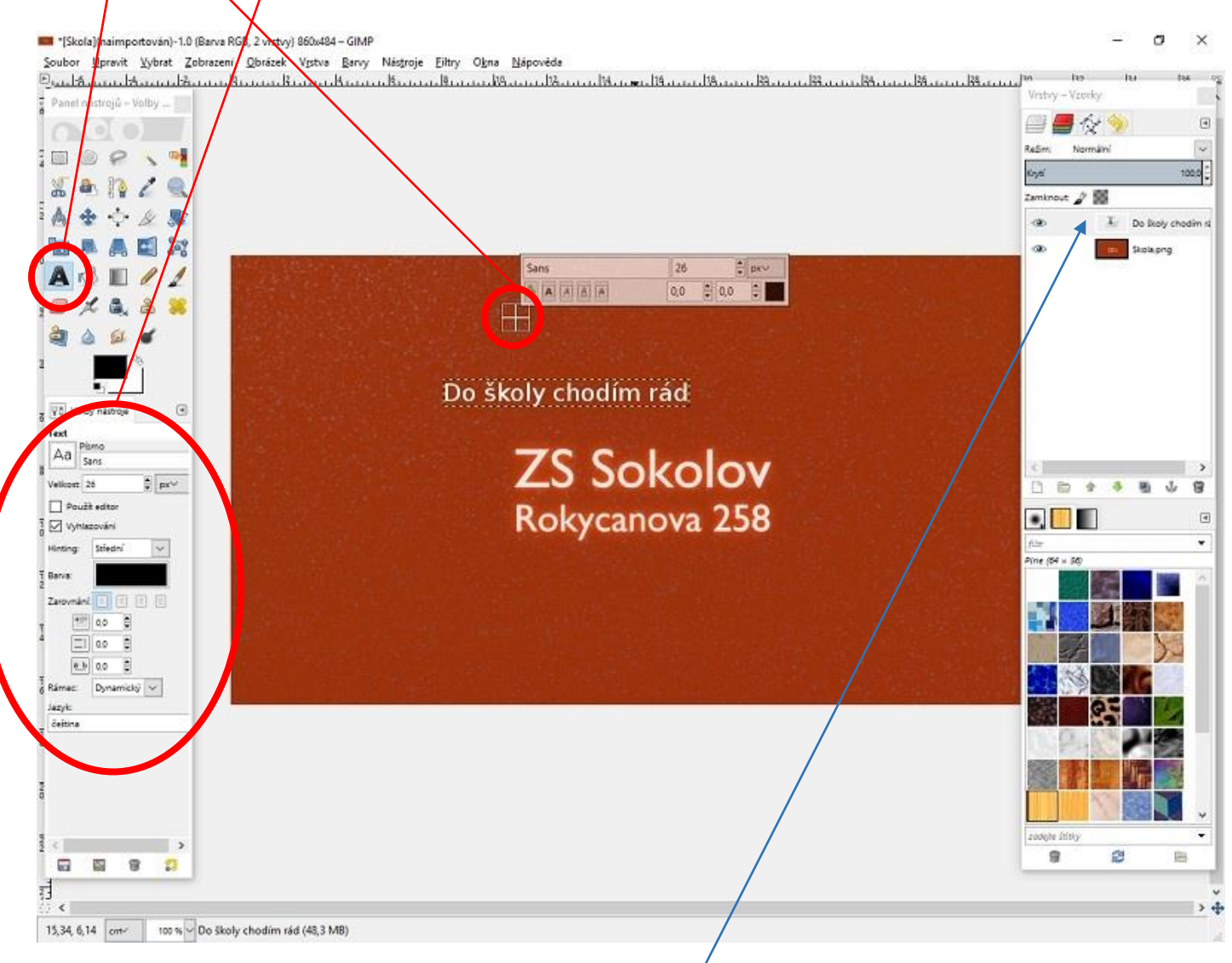

Všimněte si, že v panelu vrstvy se nám objevila nová zálóžka s názvem textu. Pokud bychom chtěli text vymazat, stačí kliknout na záložku pravým tlačítkem a vybrat položku odstranit vrstvu.

## Úkol na závěr :

V tomto návodu jsme se naučili změnit velikost obrázku v programu Gimp a vložit do něj text. Získané dovednosti využijeme v další práci, která bude hodnocena.

Ze stránek školy si stáhni druhý obrázek k tomuto cvičení. Na obrázku vidíš dlažbu. Obrázek je ve vysokém rozlišení 1600x1063. Využij znalosti z předchozího cvičení a změň rozlišení obrázku v programu Gimp tak, aby výsledný obrázek měl rozlišení 800x 500 pixelů. Do obrázku vlož nápis se svým jménem. Obrázek pojmenuj ve tvaru jméno\_text.JPG a zašli k ohodnoceni.